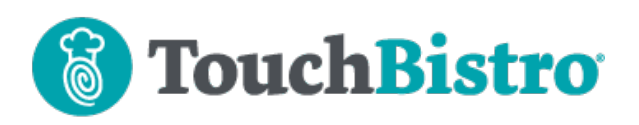

# What's New in TouchBistro 9.2.9

If you update your iPad(s) to iPadOS 14, the OS has a new network permission you need to ensure is enabled for TouchBistro POS and your TouchBistro companion apps.

In 9.2.9, managers can edit shift start times and clock out individual staff members. The Admin account now has the ability to edit a shift start time from the Admin Settings section. We've improved the table transfer dialog box.

Consult these releases notes for further details about these changes and more.

#### **Need More Help?**

Email <u>support@touchbistro.com</u> if you are experiencing any issues with this update.

# iPadOS 14

Apple has released an update to their iPadOS. TouchBistro always encourages you to update to the latest iPadOS release to take advantage of Apple security updates. If you do update to the latest iPadOS, iPadOS 14 adds a new Local Network permission.

| " TouchBistro PC      | S" would like   |
|-----------------------|-----------------|
| to find and c         | onnect to       |
| devices on y          | your local      |
| netwo                 | ork.            |
| This app will be able | to discover and |
| connect to devices    | on the networks |
| you u                 | se.             |
| Don't Allow           | OK              |

The first time you launch TouchBistro POS, CFD, KDS, or Kiosk, the app will prompt you to allow this permission. You should tap **OK**. If you don't tap OK, you will be unable to connect to your printers, payment devices, companion apps, and other iPads. For more information see this links:

http://www.touchbistro.com/help/articles/ipados-14new-permission-setting/

# **Staff List Changes**

We've made a number of improvements to the design and workflow of the **Staff List** option (found under **Options** | **Staff List**).

### **Clock Out Individual Staff Members**

You can now clock out individual staff members.

| $\times$ | Sta                                         | ff                  |   |
|----------|---------------------------------------------|---------------------|---|
| C        | LOCKED-IN                                   |                     |   |
|          | Alex<br>Clocked in for 3 hrs and 2<br>mins  | General Manager     | > |
| •        | Bruce<br>Clocked in for 1 min               | Manager             | > |
| •        | Darko<br>Clocked in for 3 hrs and 5<br>mins | Multiple Staff Type | > |
|          | Rosalyn<br>Clocked in for 2 mins            | Staff               | > |
| C        | LOCKED-OUT                                  |                     |   |
|          | Bhavin                                      | Manager             | > |

#### Tap on a staff member currently clocked in.

|                                          | Darko's Shifts                                           | Add |
|------------------------------------------|----------------------------------------------------------|-----|
|                                          |                                                          |     |
| Septembe<br>Current Shift                | er 14, 2020                                              | >   |
| Septembe<br>6 hrs 4 mins<br>Modified Mor | e <b>r 13, 2020</b><br>n, Sep 14, 2020 03:43 PM By Bruce | >   |
| Septembe<br>4 hrs<br>Modified Mor        | er 12, 2020<br>1, Sep 14, 2020 03:43 PM By Bruce         | >   |
|                                          |                                                          |     |
|                                          |                                                          |     |
|                                          |                                                          |     |
|                                          | Clock-Out                                                |     |

Tap on Clock-Out.

#### Adjusting a Clock-in Time

If a staff member has clocked in but needs his/her clock-in time adjusted (for example, the staff member started at 9

#### TouchBistro<sup>™</sup> V9.2.9 Release Notes

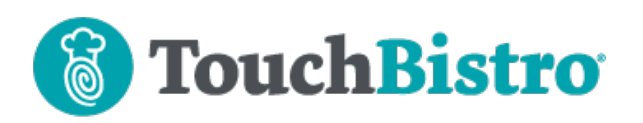

am but forgot to clock-in until 11 am), you adjust the clock-in time from the staff member's Shifts screen.

| Staff                                           | Darko's Shifts                                  | Add |
|-------------------------------------------------|-------------------------------------------------|-----|
| September 1<br>Current Shift                    | 4, 2020                                         | >   |
| September 1<br>6 hrs 4 mins<br>Modified Mon, Se | <b>3, 2020</b><br>ep 14, 2020 03:43 PM By Bruce | >   |
| September 1<br>4 hrs<br>Modified Mon, Se        | 2, 2020<br>ep 14, 2020 03:43 PM By Bruce        | >   |

In the pictured example, tap the shift flagged as **Current Shift**.

|               | Edit Shift   | Save       |
|---------------|--------------|------------|
| SHIFT DETAILS |              |            |
| Clock-In Time | Sep 14, 2020 | ) 12:38 PM |
| L             | A LA         |            |
|               |              |            |
|               |              |            |
|               |              |            |
|               |              |            |

Tap **Clock-In Time** and use the date/time wheels to adjust the staff member's clock-in time to the correct clock-in time.

## **Staff Type Permissions**

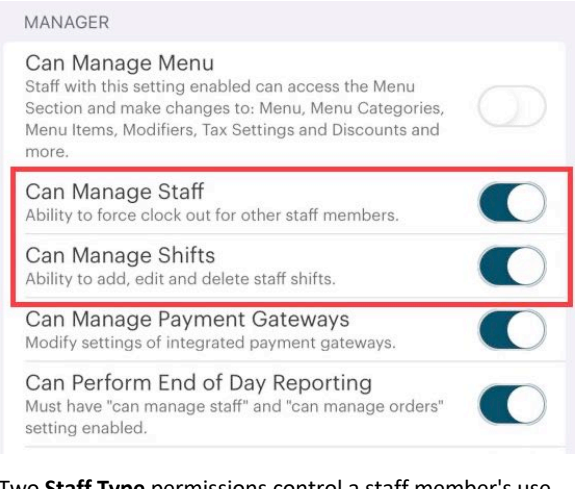

Two **Staff Type** permissions control a staff member's use of the Staff List dialog box.

**Can Manage Staff:** Enable if you want the staff member to be able to force clock out all or individual staff members.

**Can Manage Shifts:** Enable if you want the staff member to be able to edit clock in times or edit closed shifts.

#### Adjusting a Clock-in Time As an Admin

| Restaurant                  | Staff Darko's Shifts                                                               | Add |
|-----------------------------|------------------------------------------------------------------------------------|-----|
| Q Type to Search            |                                                                                    |     |
|                             | September 2, 2020<br>Current Shift                                                 | >   |
| Need Help?                  | September 1, 2020<br>9 hrs 10 mins<br>Modified Tue, Sep 15, 2020 08:48 AM By Admin | >   |
| TouchBistro                 | July 22, 2020<br>3 hrs 52 mins<br>Modified Tue, Sep 15, 2020 08:48 AM By Admin     | ×   |
| Restaurant Details          | June 25, 2020<br>7 hrs 35 mins<br>Modified Wed, Sep 2, 2020 11:12 AM By Admin      | >   |
| Licensing                   | June 18, 2020                                                                      | >   |
| Printers & Kitchen Displays | June 11, 2020                                                                      | >   |
| Customer Facing Display     | June 9, 2020-June 11, 2020<br>2 days 3 hrs 53 mins                                 | >   |
| TouchBistro Apps            | June 8, 2020-June 9, 2020<br>1 day 28 mins                                         | >   |
| Menu                        | June 2, 2020-June 7, 2020<br>5 days 6 hrs 52 mins                                  | >   |
| Staff                       | June 2, 2020<br>8 mins                                                             | ×   |
| Floorplan                   | June 2, 2020<br>11 mins                                                            | >   |

If you are clocked in as the Admin, you have the ability to modify staff member's clocking time for his/her current shift from the staff member's **Edit Staff** screen (**Staff | List** of **Staff**).

# **Improved Table Transfer Dialog**

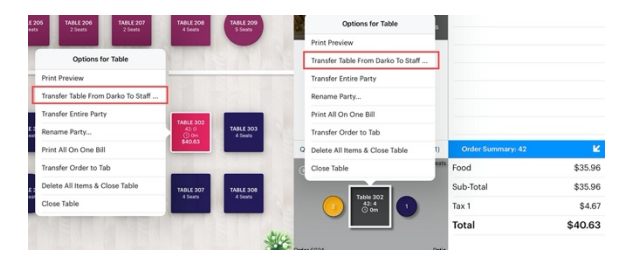

A server can transfer a table to another staff member by tapping and holding on the table on the floor plan or from within the table's **Order** screen.

## TouchBistro™ V9.2.9 Release Notes

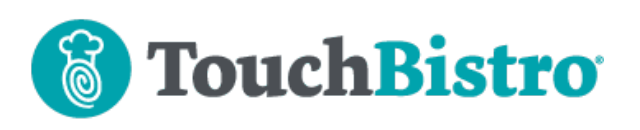

| $\times$ | Select Staff           |
|----------|------------------------|
| Se       | ection Default (Bruce) |
| CL       | OCKED-IN               |
|          | Admin                  |
|          | Alex                   |
|          | ) Bhavin               |
|          | Crystal                |
| CL       | .OCKED-OUT             |
|          | Bruce                  |
|          | Chris                  |

If the server uses this option, TouchBistro now has an improved dialog allowing the server to pick who to transfer the table to. The dialog shows the server whose section the table is in, who is clocked-in and available to take over the table, and who is clocked out and unavailable to take over the table.

#### TouchBistro<sup>™</sup> V9.2.9 Release Notes